**Notice d'usager** 

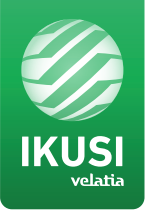

# Application pour créer et lire des vidéos en SD et HD

# "Conversor-mac-installer"

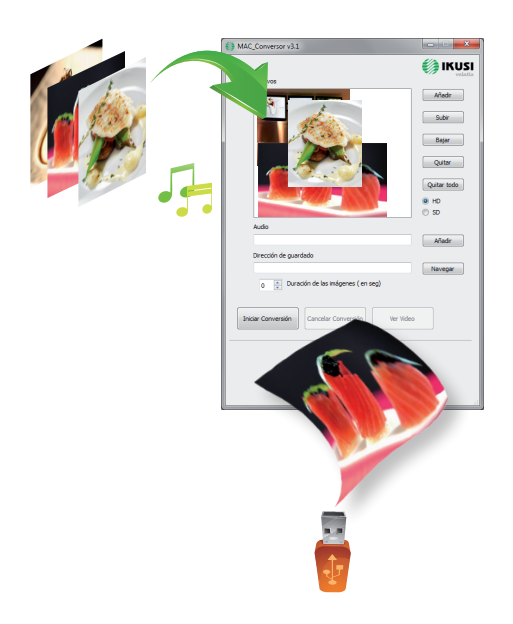

# **Convertisseur vidéo**

L'appareil permet de reproduire des vidéos au travers du port USB. A l'aide d'une application, l'usager pourra configurer à son gré une liste d'images et de vidéos pour créer un fichier final ("video-final.ts"), que le modulateurs Mac Home (4488), Mac HD (4493), MHD-201 (3854) et MHD-202 (3855) sera capable de reproduire.

# Créer des vidéos en format SD et HD

L'usager devra installer l'application sur son PC. Pour ce faire, il devra utiliser l'installateur "conversor-mac-installer.exe" en le téléchargeant du site web sur www.ikusi.tv/fr/stations-detete/modulateurs/serie-mac.

Le programme ouvrira l'assistant d'installation.

a) Première étape, sélection de la langue.

| Seleccione el Idioma de la Instalación |                                                            |  |  |  |
|----------------------------------------|------------------------------------------------------------|--|--|--|
|                                        | Seleccione el idioma a utilizar durante la<br>instalación: |  |  |  |
|                                        | Français 💌                                                 |  |  |  |
|                                        | Aceptar Cancelar                                           |  |  |  |

Durant l'installation, le programme donne l'option de créer un accès direct sur le bureau (si l'accès direct n'est pas crée, l'application se trouvera à: "C:\aplicacion-mac\conversor-mac exe").

Chaque fois que l'usager souhaitera utiliser l'application, il devra cliquer deux fois sur l'icône qui la représente.

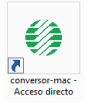

b) L'application ouvre une fenêtre offrant les options suivantes:

| ftware | <br>Aplication Mac v3.1                          |             |
|--------|--------------------------------------------------|-------------|
|        | Fichiers                                         | 🌔 IKUSI     |
|        |                                                  | Ajouter     |
|        |                                                  | Monter      |
|        |                                                  | Descendre   |
|        |                                                  | Eliminer    |
|        |                                                  | Biminertout |
|        |                                                  | © 50        |
|        |                                                  | Ajouter     |
|        | Adresse de sauvegarde                            | Naviguer    |
|        | 0 🚊 Durée des images (en ser)                    |             |
|        | Désiter Conversion Annuler Conversion Voir vidér |             |
|        |                                                  |             |
|        |                                                  |             |
|        |                                                  |             |
|        |                                                  |             |

#### FICHIERS

version so

Ajouter Insérer les fichiers dans l'application en les sélectionnant à leur origine et en appuyant sur le bouton ou en les faisant glisser jusqu'à la fenêtre de l'application.

Les formats admis sont les suivants:

-Image: JPG, PNG, BMP, GIF -Vidéo: MPG, WMV, MP4, AVI, TS -Audio: MP3 Monter Changer l'ordre d'apparition des fichiers sur la liste, en les sélectionnant et en appuyant sur un des deux boutons.

Eliminer les fichiers individuellement, en les sélectionnant et en appuyant sur le bouton.

Eliminer tout Eliminer la liste complète des fichiers..

● SD ○ HD Sélectionner le type de fichier.

# AUDIO

<u>Ajouter</u> Ajouter une piste audio qui accompagnera les séquences des images de la vidéo.

# DURÉE DES IMAGES (en seC)

L'usager devra indiquer le temps que chaque image restera à l'écran

#### ADRESSE DE SAUVEGARDE

Naviguer

0

Indiquer où le fichier résultant sera sauvegardé.

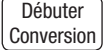

Une fois les champs remplis, appuyer sur le bouton, le processus commencera par montrer une barre de progrès sur la partie inférieure de la fenêtre.

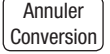

Le processus pourra être avorté à tout moment.

Voir vidéo L'usager sera informé de la fin du processus. Une fois terminé, l'usager pourra voir la vidéo en appuyant sur le bouton et n'aura pas besoin de programmes externes.

| 5                  |                    |            |  |
|--------------------|--------------------|------------|--|
| Débuter Conversion | Annuler Conversion | Voir Vidéo |  |
| Trailement achive  | i de 11            |            |  |

Le nom de la vidéo créée sera toujours: "video-final.ts", il ne faut absolument pas changer le nom du fichier, si le fichier est renommé le modulateur ne sera pas capable de le reconnaitre est de moduler le contenue de la clé USB.

L'application vous indiquera les limitations existantes lors de la création du fichier. Il est important de noter que la durée maximale de la vidéo est de 40min - 2 Gb.

L'usager devra copier ce fichier sur une clé USB en format "FAT32" et l'insérer dans le connecteur USB du modulateur.

### **Reproduction de vidéos**

Une fois la clé insérée dans le connecteur USB du modulateur, la reproduction commencera automatiquement à condition que le fichier créé "video-final.ts" soit correct.

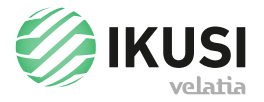

Paseo Miramón, 170 20014 San Sebastián, Spain Tel. +34 943 44 88 00 Fax +34 943 44 88 20 television@ikusi.com www.ikusi.tv